# วิทยาลัยเซนต์หลุยส์

# **ตัวอย่างTranscript Digital และการตรวจสอบ** งานทะเบียนและประมวลผล โทร. 02-6755304 ต่อ 5101 และ 5110 Email reg@slc.ac.th

## 1. ตัวอย่าง Transcript Digital หน้า 1

#### Signed and all signatures are valid.

Ð

0

12

( Signature Panel

งานทะเบียนและประมวลผล วิทยาลัยเงนศ์หลยส์

#### เรียนผู้ใช้เอกการฮิเล็กทรงนิกด์ฉบับนี้

งานทะเบียนและประมวลผล วิทยาลัยเงนท์หลุยด์ ได้เป็นผู้จัดทำเอกสารฉบับนี้ในรูปแบบชิเล็กทรอบักล์ และได้ บันทึกการคงนามอายเข็นสิจิทัล ที่มีคุณสมบัติเฉพาะ โดยจัดทำขึ้นเฉพาะสำหรับเจ้าของข้อมูลเบนเอกสารอิเล็กทรอบักล์ที่ระบุ ไว้ในเอกสาร ซึ่งห่อไปนี้เรียกว่า "เจ้าของเอกสาร" และสามารถใช่ได้โดยเจ้าของเอกสาร หรือสู่ที่ได้รับเอกสารฉบับนี้เดยตรง จากเจ้าของข้อมูลเอกสารเท่านั้น ไม่อนุญาตให้ทำสำเนา หรือเป็ดเผยข้อมูลเอกสาร หรือสังค่อให้บุคคลขึ้นขอกเหนือจาก เจ้าของข้อมูลเอกสารเป็นผู้ให้ หรือไม่ได้รับการอนุญาตจากเจ้าของเอกสาร เนื่องจากเป็นการละเมือกฎหมายที่เกี่ยวข้องกับ ข้อมูลส่วนบุคคล

การลงบานลายเข็บสีริฟัล สามารถตรวจสอบความถูกต้องของแหล่งเลิตแอกการโดยโข้ไปรแกรม Adobe Acrobet Reader รุ่นปัจจุบัน โดยโปรแกรมจะแสดงสัญลักษณ์การคงบานลายเข็บสีริฟัล ที่ถูกบรรจุดงในเอกสารใบหน้าห่าง Pop-Up หรือแอบสิน้ำเงิน (จุดที่ 1) มีค่าเป็น "Signed and all signatures are valid." และพรวจสอบที่มาของลายเข็บโดยคลิกที่ ปุ่ม signature panel (จุดที่ 2) จะพบรายละเอียดของการลงบานคลายเข็บสีริฟัล (จุดที่ 3) จะมีค่าเป็น "Rev.1: Signed by วิทยาลัยเขนต์หลุยถ้" เพียงรายการเสียวเท่านั้น หากมีรายการต่อจาก Rev.1 แสดงว่าเอกสารฉบับนี้มีการต้อแปลงแก้ไข เอกสารเพิ่มเสิม สามารถตรวจสอบเอกสารต้นฉบับ สถานะการใช้งานของเอกสารได้จาก QR Code (จุดที่ 4) ที่ได้แสดงใน เอกสารฉบับนี้ และสามารถตรวจสอบเอกสารต้นอยับ สถานะการใช้งานของเอกสารได้จาก QR Code (จุดที่ 5) โดยการแบไฟล์นี้

| As agreets when some                 | and control time. They are set | C                                    |
|--------------------------------------|--------------------------------|--------------------------------------|
| D E . Made M                         |                                | and a second second second           |
| P                                    |                                | Trendhaisabagud                      |
| A Superior and the set of the set.   | 4 DECRET DECER                 | Dvte 2022.01.27 2<br>14:20:55 +07:00 |
| success 3                            |                                | N 91                                 |
| Antonio Sull'Antonio<br>Antonio cont |                                | <i>.</i> .                           |

ริทยาลัยเซนต์หลุยด์จะไม่รับรองความถูกต้องของเอกสาร ถ้าพบว่าเอกสารถบับนี้ไม่แสดงใบรับรองการลงบาม ดายเซ็นดีจิทัดที่ถูกต้อง หรือมีรายการแก้ไขเพิ่มเสิมกายหลังการลงบามดายเซ็นดีจิทัด (Rev.1) หรือเอกสารหมดอายุการ รับรอง หรือเอกสารถูกยกเลิกโดยวิทยาลัยเซนต์หลุยล์ ให้ท่านปฏิเสรเอกสารอบับนี้ทันที ไม่สามารถบำมาไข้เป็นเอกสารฉบับ จริงได้ และเอกสารนี้จะไม่ได้รับรองความถูกต้องของเอกสารจาก วิทยาลัยเซนต์หลุยด์

ระยะเวลาของเอกสารฉบับนี้ได้รับรองความถูกต้องแสดงไว้ท้ายข้อความนี้ ถ้าท่านได้รับเอกสารนอกข่วงเวลา ดังกล่าวให้ปฏิเภรเอกสารฉบับนี้ทันที หากต้องการข้อมูลเพิ่มเดิมเกี่ยวกับการตรวจสอบความถูกต้องของเอกสาร ท่านสามารถ ดังจอหมายอิเล็กพรอนิกด์ หรือติดต่อทางไพรศัพท์ที่งานทะเบียนและประมวลผล วิทยาลัยเชนต์หลุยด์ที่ regosic.oc.th โพรศัพท์ +66 2675 5304 ต่อ 5101,5111

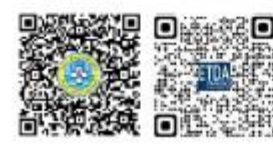

เอกสารรับรองตั้งแต่ 25-04-2022 เป็นต้นไป

งานพะเบียนและประมวลผล

วิทยาลัยเซนด์หลุยท์ Data: 2022.04.25 14:47:12 +07'00'

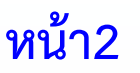

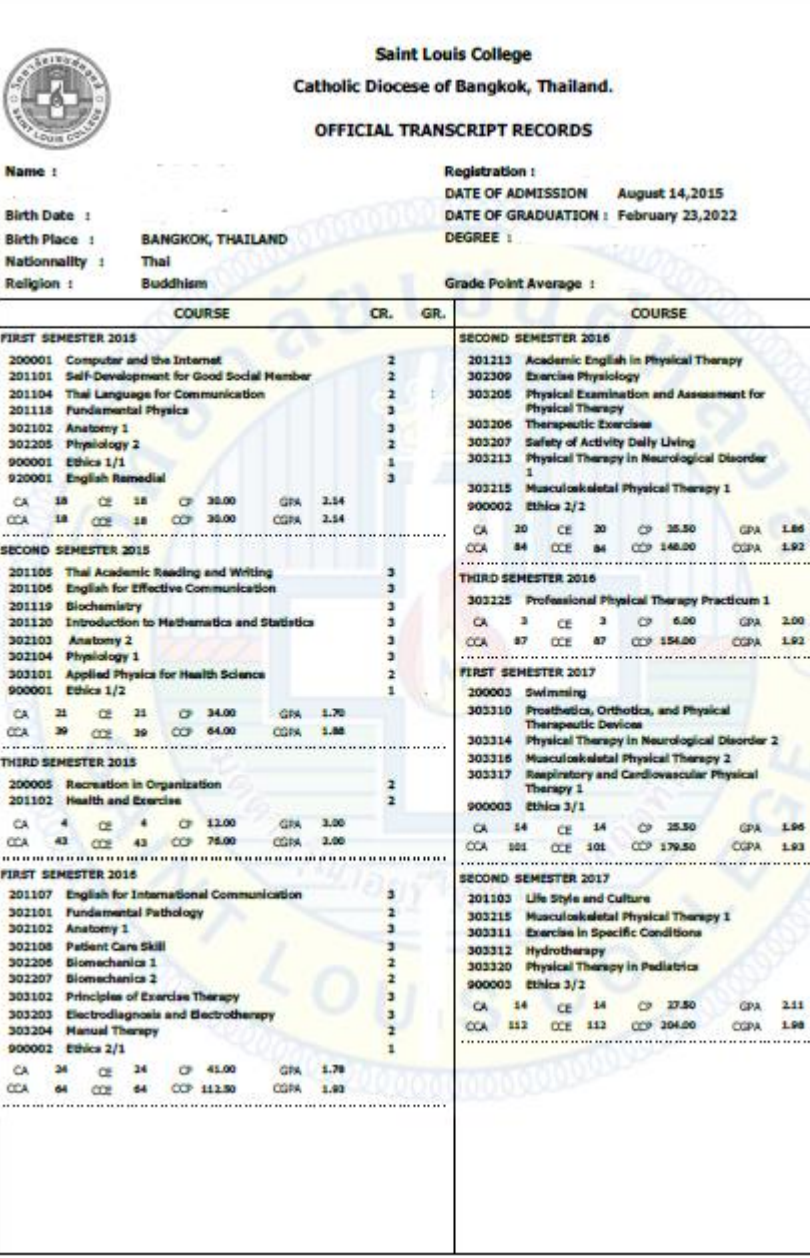

GR.

CR.

3

3

3

3

## หน้า 3

| PIRST SEMESTER 2018         Image of Characteristic Stress         Image of Characteristic Stress         Image of Character                                                                                                    | TRANSCRIPT CLOSED DCING SYSTEM Excelsers B+: Very Good B :: Good C:: Neify Good Nei D:: Very Poor C:: Neify Good Nei D:: Very Poor C:: Neify Good Nei C:: Constations (C:: Constations) Excelser Constations (C:: Constations) Constations (C:: Constations) C:: Constations (C:: Constations) C:: Constations (C:: Constations) C:: Constations (C:: Constations) C:: Constations (C:: Constations) C:: Constations (C:: Constations) C:: Constations (C:: C:: Constations) C:: Constations (C:: C:: Constations) C:: Constations (C:: C:: Constations) C:: Constations (C:: C:: Constations) C:: Constations (C:: C:: C:: Constations) C:: Constations (C:: C:: C:: C:: C:: C:: C:: C:: C:: C:                                                                                                    |
|----------------------------------------------------------------------------------------------------|----------------------------------------------------------------------------------------------------|
| 302410         Fundamental Pharmacology         2           303300         Hermal Therapy and Other Therapeutic         3           303300         Therapeutic by Physical Other Therapeutic         3           303301         Physical Therapy in Neurological Disorder 2         0           303302         Therapeutic by Physical Therapy in Neurological Disorder 2         0           303303         Physical Therapy in Neurological Disorder 2         4           303303         Physical Therapy in Neurological Disorder 2         6           303304         Physical Therapy and Cardiovascular Physical         2           7         Therapit         1           303303         Respiratory and Cardiovascular Physical         2         Ger           303318         Respiratory and Cardiovascular Physical         2         Ger           303318         Respiratory and Cardiovascular Physical         2         Ger           303318         Respiratory and Cardiovascular Physical         2         Ger           303319         Physical Therapy in Obstatrics and source and source a                                                                                                    | DEING SYSTEM:<br>Excelars B+: Very Good B : Good C+: fieldy Good<br>Par D+: Poor D : Very Poor *: None Credit<br>Par D+: Poor D : Very Poor *: None Credit<br>I: Lincargingtes S : Satisfactory<br>Excelaron Sg : Good W : Withdrawal<br>Credit Attempted CE : CreditBarred GP : Grade Port<br>: Credit Attempted CE : CreditBarred GP : Grade Port<br>: Credit Attempted CE : Credit GP : GP : GP : GP : GP : GP : GP : GP                                                                                                    |
| 303300         Mexual Therapy and Other Therapeutic         3           303300         Therapeutic by Physical Agents         3           303314         Physical Therapy in Neurological Diaorder 2         2           303323         Phanpeutic bios and Laws for Physical         2         7           303323         Phanpeutic Bios         3         7         7           303423         Professional Ethics and Laws for Physical         2         7         7           303423         Professional Ethics and Laws for Physical         2         7         7           303423         Professional Ethics and Laws for Physical         2         7         7           303433         Professional Ethics and Laws for Physical         2         7         7           303435         Reapiratory and Cardiovascular Physical         2         7         7           303317         Reapiratory and Cardiovascular Physical         2         7         7           303339         Physical Therapy in Obstatrics and         2         7         7         7           303330         Physical Therapy Predicum 2         3         3         3         3         3           303327         Professional Physical Therapy Predicum 2         3                                                                                                    | DEING SYSTEM:<br>Excelant B+: Very Good B : Good C+: fieldy Good<br>Ner D+: Poor D : Very Poor +: None Credit<br>Nei I : Incomplete S: Satisfactory U : Usastafactory<br>Excelance Sg : Good W : Withdrawal<br>: Credit Attampted CE : CreditBanned<br>: Grade Point Average CCA : Curruidate CA<br>: Canada Ver OF CGA : Curruidate CA<br>: Canada Ver OF CGA : Curruidate CA<br>: Curruidate CA<br>: Currui                                                                                                    |
| 303309         Therepositic by Physical Agents         3         CRA           303314         Physical Therapy in Neurological Disorder 2         2         2           303317         Repiratory and Cardiovascular Physical         3         A         1           303317         Repiratory and Cardiovascular Physical         3         A         1           303317         Repiratory and Cardiovascular Physical         2         CA         3           900004         Ethics a/1         0         CA         36         C2         16         C7         30.00         GRA         2.00         CA         36         C2         16         CA         36         C2         16         CF         30.00         GRA         2.00         CA         30         CCA         33         CCE         33.00         228.00         CDA         3.28         CCP           SECOND SEMESTER 2018         5         CF         14.00         GRA         2.00         GRA         2.00         CA         1         Eter         2.00         CA         1         Eter         2.00         CCA         1         Eter         2.00         CCA         1         Eter         2.00         CCA         1         Eter<                                                                                                    | DETRIG SYSTEM:<br>Excelant B+: Very Good B : Good C+: Rainy Good<br>Ner D+: Door D : Very Poor<br>Fail C: Incomplete S: Satisfactory U : Unastrikatory<br>Crostic Attempted CE: Creditarened<br>: Grade Point Average CDA : Cumulative CA<br>: Crade Point Average CDA : Cumulative CA<br>: Cumulative GP<br>TOTAL CREDIT<br>neral Education<br>damentals of Profession<br>Massional Practicum<br>MONORS SYSTEM<br>th Class 3.50 and above without P                                                                                                    |
| 203314         Physical Therapy In Neurological Disorder 2         2           203317         Respiratory and Cardiovascular Physical         3         A         1           203317         Therapy 1         3         A         1         C         1           203317         Professional Ethics and Laws for Physical         2         F         1         C         1         C         C         1         C         C         1         C         C                                                                                                    | Excelance B+: Very Good B :: Good C+:: Netly Good     Far D+:: Poor D :: Very Poor     Fil I :: Incomplete S :: Satisfuctory     Foodst Attempted CE :: Oreidstamed     Cedit Attempted CE :: Oreidstamed     Cedit Cedit     Cedit Attempted CE :: Oreidstamed     Cedit CE :: Oreidstamed     Cedit CE :: Oreidstamed     Cedit Cedit     Cedit     Cedit CE     Cedit Attempted CE :: Oreidstamed     Cedit     Cedit                                                                                                    |
| 203317         Respiratory and Cardiovascular Physical         3         C         1           203423         Professional Ethics and Laws for Physical         2         5         5           2000004         Ethics 4/1         1         CA         3         C         1           20A         136         CE         16         CF         30.00         GN         3.00         GR           20A         133         CE         16         CF         30.00         GN         3.00         GR           303128         Respiratory and Cardiovascular Physical         2         Res         2         Res           303129         Physical Therapy in Obstabilics and         2         Professional Physical Therapy Procticum         3         Prof           303120         Physical Therapy in Polatitics         3         Prof         3         Prof           303120         Physical Therapy in Polatitics         3         Prof         3         Prof           303120         Physical Therapy Procticum         3         3         GA         6         CE         6         C         1.40         GR         2.00           CA         8         CE         4         CF         1.40                                                                                                    | Ner D+ : Poor D : Very Poor + : None Credit<br>Pail I : Incomplete S : Satisfactory<br>Excelerica Sg : Good W : Withdrawal<br>: Credit Attempted CE : CreditSterred<br>: Grade Porte Average CCA : Curruidative CA<br>: Constant of Profession<br>Memental a of Profession<br>Memental a of Profession<br>Memory S : State Course<br>HORORS SYSTEM<br>at Class 3.50 and above without P                                                                                                    |
| 203423         Professional Ethics and Laws for Physical<br>Thereside         2         F : 1<br>CA           900004         Ethics 4/1         1         CA         1         CA           123         CE         16         CP         30.00         GPA         2.00         CPA           203318         Respiratory and Cardiovascular Physical         2         Ger         Ger         3           203318         Respiratory and Cardiovascular Physical         2         Ger         Ger         90004         Ethics 4/2         Ger         1         CC         4         7         Frag         90004         Ethics 4/2         1         Ethics 4/2         1         Ethics 4/2         1         Ethics 4/2         1         1         1         1         1         1         1         1         1         1         1         1         1         1         1         1         1         1         1         1         1         1         1         1         1         1         1         1         1         1         1         1         1         1         1         1         1         1         1         1         1         1         1         1         1                                                                                                    | hal     1 : Incomplete     5 : Satisfactory     U : Unsatisfactory       Excelarion Sg : Good     W : Withdrawal     ** : Short Course       : Credit Attempted     CE : CreditAttemed     CP : Grade Point       : Credit Attempted     CE : CreditAttemed     CE : CreditAttemed       : Credit Attempted     CE : CreditAttemed     CE : CreditAttemed       : Conde Point Average     CCA : Canualative GBA     CCE : Cumulative CE       : Cumulative GP     CGPA : Cumulative GBA     CCE : Credit       memory     TOTAL CREDIT     30     Credit       freasional Education     36     Credit       reasional Education     36     Credit       reasional Education     6     Credit       reasional Education     6     Credit       reasional Education     6     Credit       reasional Education     6     Credit       reasional Education     6     Credit       reasional Education     6     Credit       reasional Education     6     Credit       reasional Education     6     Credit       reasional Education     6     Credit                                                                                                    |
| Therepit         Se :         CA :         Se :         CA :         CA :                                                                                                    | Excelence Sg : Good W : Withdrawel **: Shot Course<br>Credit Attempted CE : Creditizened CP : Grade Point<br>Credit Attempted CE : Creditizened CP : Grade Point<br>COR Prover Newrape CCA : Curruidate CE<br>CCE : Curruidate CE<br>CCE : Currui |
| 200000         Editics 4/1         2         CA           CA         15         CF         30.00         GPA           CCA         123         CC         125         CF         30.00         GPA           CCA         123         CC         123         CC         120         GPA           SECOND <semester 2018<="" td="">         2         Get         Get         A         GPA           303318         Respiratory and Cardiovascular Physical         2         Get         Par           303320         Physical Therapy in Obstabrics and         2         Pro         Par           303320         Physical Therapy in Pediatrics         3         Pro           303327         Professional Physical Therapy Practicum 2         3         3           303328         Professional Physical Therapy Practicum 3         3         3           303327         Professional Physical Therapy Practicum 3         3         3           303328         Professional Physical Therapy Practicum 3         3         3           303327         Professional Physical Therapy Practicum 3         3         3           303327         Professional Physical Therapy Practicum 3         3         3           303327</semester>                                                                                                    | : Credit Attempted CE : CreditBarned CP : Credit Port<br>: Credit Attempted CDA : Cumulative CA<br>CDA : Cumulative CA<br>CDA : Cumulative CA<br>CDA : Cumulative CA<br>CDA : Cumulative CA<br>CDA : Cumulative CA<br>CDC : Cumulative CE<br>CDA : Cumulative CA<br>CDC : Cumulative CE<br>CDA : Cumulative CA<br>CDC : Cumulative CE<br>CDA : Cumulative CA<br>CDC : Cumulative CE<br>CDC : Cumulative CE                                                                                                    |
| CA         13         CC         13         CC         14         CA         14         CA         15         CA         15         CA         14         CA         14         CA         14         CA         15         CA         15         CA         14         CA         14<                                                                                                    | : Crade Porte Average CDA : Cumulative CA CCE : Cumulative CE<br>: Cumulative GP CGPA : Cumulative GPA<br>TOTAL CREDIT<br>TotAL CREDIT<br>Terral Education 30 Credit<br>Austional Practicum 18 Credit<br>feasional Education 66 Credit<br>HORORS SYSTEM<br>HORORS SYSTEM<br>at Class 3.50 and above without P                                                                                                    |
| CCC H2     CC2     L2     CC2       SECCIND SEMESTER 2018     2     Get<br>Therapy 2     2       303319     Physical Therapy in Obstattics and<br>CC2     2     Physical<br>Property 2       303320     Physical Therapy in Debtattics<br>3     3     Property 2       303320     Physical Therapy in Pediatrics<br>3     3     Property 2       303320     Physical Therapy in Pediatrics<br>3     3     Property 2       CA     8     C2     6     C14.00     CR 2.00       CA 128     C2     128     C07.255.00     C07.255.00       S033257     Professional Physical Therapy Practicum 2     3     3       CA 6     C2     6     C14.00     GR 2.75       CCA 134     C2     14     C7     2       S03327     Professional Physical Therapy Practicum 3     3       CA 6     C2     6     C14.00     GR 2.75       CCA 134     C2     14     C7     2       S03327     Professional Physical Theraps 2     3     3       S03127     Respiratory and Cardiovascular Physical Theraps 3     3       S03420     Developmental Pathology     2       S03421     Costam and Propical Theraps 3     3       S03422     Developmental Pathology     3                                                                                                    | CORA : CONTAILOREDIT<br>TOTAL CREDIT<br>Ineral Education 30 Credit<br>Adamentula of Profession 25 Credit<br>Assional PaceScum 18 Credit<br>Assional Education 56 Credit<br>Assional Education 56 Credit<br>HONORS SYSTEM<br>HONORS SYSTEM<br>total Class 3.25 and above without P                                                                                                    |
| BECOND SEMESTER 2018         2         Ger           303318         Respiratory and Cardiovascular Physical         2         Fue           303319         Physical Therapy in Obstatrics and<br>Operating Operating and Cardiovascular Physical         2         Prot           303329         Physical Therapy in Obstatrics and<br>Operating Operating and Cardiovascular Physical         3         Prot           303320         Physical Therapy in Padiatrics         3         Prot         1           303323         Physical Therapy in Padiatrics         3         Prot         1           900004         Ethics 4/2         1         1         Ethics         1           CA         8         C2         6         C1 44.00         GR 2.00         2.00           CDA         138         CO2         128         CO7 325.00         CGN 2.3.04         Film           303327         Profesional Physical Therapy Practicum 2         3         3         3         3           CA         6         C2         6         C1 45.00         GR 2.73         Profesional Physical Therapy 1         3           303327         Profesional Physical Theraps 2         3         3         3         3           303421         Community Medicins for Physica                                                                                                    | TOTAL CREDIT neral Education 30 Credit dementatis of Profession feesional Procession feesional Education 36 Credit feesional Education 56 Credit totive 5 Credit HONORS SYSTEM tt Class 2.50 and above without P                                                                                                    |
| 303318         Respiratory and Cardiovascular Physical         2         Ger           303319         Physical Therapy in Obstatrics and<br>Openeoology         2         Pro           303320         Physical Therapy in Obstatrics and<br>Openeoology         3         Pro           303320         Physical Therapy in Padiatrics         3         Pro           303320         Physical Therapy in Padiatrics         3         Pro           200004         Ethics 4/2         1         Ethics         Ethics           CA         8         C2         8         C7         14.00         GRA         2.00           CA         138         C2         138         C7         218.00         CIN         2.04           503325         Professional Physical Therapy Practicum 3         3         3         3         3           203327         Professional Physical Therapy Practicum 3         3         3         3           203317         Respiratory and Cardiovascular Physical Therapy 3         3         3         3           203210         Fundamental Pathology         2         3         3         3           203217         Respiratory and Cardiovascular Physical Therapy 3         3         3         3                                                                                                    | Internal Education 30 Credit<br>Internativia of Profession 25 Credit<br>Anastonal Practicum 18 Credit<br>Anastonal Education 66 Credit<br>ctive 6 Credit<br>HONORS SYSTEM<br>HONORS SYSTEM<br>It Class 3.50 and above without P                                                                                                    |
| 303319         Professional Therapy in Obstatrics and<br>Gysecology         2         Professional Physical Therapy Padiatrics         3           900004         Ethics 4/2         1         Ethics         3           900004         Ethics 4/2         1         Ethics         3           900004         Ethics 4/2         1         Ethics         3           CA         8         C2         6         C7         14.00         GN 2.00           CA         138         C02         128         C07         228.00         CGN 2.04         7           NILRD ESHMESTER 2018         Findesional Physical Therapy Pacticum 3         3         3         3         3           CA         6         C2         6         C1 45.00         GN 2.173         7           CA         134         C02         134         C07 255.90         GJN 2.477         7           THIST SEMESTER 2019         3         3         3         3         3         3           303120         Fundimental Pathology         2         3         3         3         3           303421         Conservation Medicions for Physical Therapty         3         3         3         3 <td< td=""><td>Idementals of Profession 25 Credit<br/>Austional Practicum 18 Credit<br/>Austional Education 66 Credit<br/>to Credit<br/>HONORS SYSTEM<br/>HONORS SYSTEM<br/>at Class 3.50 and above without P</td></td<>                                                                                                    | Idementals of Profession 25 Credit<br>Austional Practicum 18 Credit<br>Austional Education 66 Credit<br>to Credit<br>HONORS SYSTEM<br>HONORS SYSTEM<br>at Class 3.50 and above without P                                                                                                    |
| Openeology         Pro           303320         Physical Therapy in Padiatrics         3           203320         Physical Therapy in Padiatrics         3           CA         8         02         6         07         14.00         GPA         2.00           CA         8         02         6         07         14.00         GPA         2.00           CA         138         CC2         128         COP 229.00         GPA         2.00           CA         138         CC2         128         COP 229.00         GPA         2.00           S033257         Professional Physical Therapy Practicum 2         3         3         CA         6         CE         6         07         16.30         GPA         2.75           CA         134         CCE         134         CCP 255.90         GPA         2.07         Professional Physical Therapy 1           303127         Professional Physical Therapitet         3         3         2         3           303127         Comdamental Pathology         2         3         3         3           303127         Comdamental Pathology         3         3         3         3           303421                                                                                                    | Amaional Practicum 18 Credit<br>Feasional Education 66 Credit<br>68 Credit<br>HONORS SYSTEM<br>at Class 3.50 and above without P<br>cond Class 3.25 and above without P                                                                                                    |
| 303320         Physical Therapy in Pediatrics         3         Pre           900004         Ethics         1         Ethic           0CA         6         C2         6         C         14.00         GPA         2.00           0CA         138         CC2         138         CC         256.00         CGPA         2.00         CGPA         2.00           CCA         138         CC2         138         CC         226.00         CGPA         2.04         Fin           303325         Professional Physical Therapy Practicum 2         3         3         CCA         6         C2         6         C         14.30         GPA         2.07           CA         6         C2         6         C         14.30         GPA         2.07           CA         134         CC2         134         CCP         255.90         CDPA         2.07           TRST SEMESTER 2019         3         3         3         3         3         3           303421         Community Medicines for Physical Therapist         3         3         3         3           303421         Community Medicines for Physical Therapist         3         3         3                                                                                                    | Heastonal Education 56 Credit<br>colve 5 Credit<br>HONORS SYSTEM<br>at Class 3.50 and above without F<br>cond Class 3.25 and above without F                                                                                                    |
| CALL         C2         6         C3         1000000000000000000000000000000000000                                                                                                    | HONORS SYSTEM<br>HONORS SYSTEM<br>at Class 3.50 and above without P<br>cond Class 3.25 and above without P                                                                                                    |
| CA         III         C2         IIII         C3         C2         C3         C2         C3         C2         C3         C2         C3         C2         C3         C2         C3         C2         C3         C2         C3         C2         C3         C2         C3         C2         C3         C3                                                                                                    | HOWORS SYSTEM<br>at Class 3.50 and above without P<br>cond Class 3.25 and above without P                                                                                                    |
| CLA     1.0     CLA     1.0     CLA     1.0     CLA     1.0       1013255     Professional Physical Therapy Practicum 2     3       303327     Professional Physical Therapy Practicum 3     3       CA     6     02     6     CF     16.30     GRA     2.75       CCA     134     CCE     134     CCF     255.30     CGRA     2.07       TRET SEMESTER 2019     3     3     3     3     3       303127     Professional Physical Therapy Practicum 3     3     3       303127     Community Medicins for Physical Therapy 3     3       303422     Developmental Psychology and 3     3       303422     Developmental Psychology and 3     3       303422     Developmental Psychology and 3     3       303421     Care 4 5 core 3.80     CRA       303422     Developmental Psychology and 3     3       303423     Research and Seminar in Physical Therapy 3     3       CA     16     C2     16     C 37.00       CA     145     CC2     145     CF       S03423     Professional Physical Therapy Practicum 4     3       303425     Professional Physical Therapy Practicum 5     3       303435     Professional Physical T                                                                                                    | HONORS SYSTEM<br>at Class 3.50 and above without P<br>cond Class 3.25 and above without P                                                                                                    |
| Display="5">Display=100         Fin           303325         Professional Physical Therapy Practicum 2         3           303327         Professional Physical Therapy Practicum 3         3           304         6         02         6         0         1.5.0         3.7.7           303327         Professional Physical Therapy Practicum 3         3         3         3           304         6         02         6         0         1.5.0         3         3           303         CA         6         02         6         0         2.75         0         0         7           303         CA         1.4         0.07         255.50         0         0         2.07         Pro           7REST SEMESTER 2019         3         3         3         3         3         3         3           303421         Community Medicine for Physical Therapist         3         3         3         3         3           303422         Developmental Patchickogy and project         2         3         3         3         3         3           303421         Research and Seminar in Physical Therapist         3         3         3         3         3 <td< td=""><td>st Class 3.50 and above without F<br/>cond Class 3.25 and above without F</td></td<>                                                                                                    | st Class 3.50 and above without F<br>cond Class 3.25 and above without F                                                                                                    |
| 303325         Professional Physical Therapy Practicum 2         3         3           303227         Professional Physical Therapy Practicum 3         3         3           CA         6         C2         6         14.50         G/A         2.17           CA         134         C2         134         C0 <sup>2</sup> 255.50         C3/A         2.47         Pro           TRST SERESTER 2019         2         303317         Respiratory and Cardiovascular Physical Therapy         2         303421         Community Medicins for Physical Theraps         3         3           303421         Community Medicins for Physical Theraps         3         3         3         3           303422         Developmental Psychology and Psycholary and Cardiovascular Physical Theraps         3         3         3           303421         Community Medicins for Physical Theraps         3         3         3           303421         Community Medicins for Physical Theraps         3         3         3           303421         Community Medicins for Physical Theraps         3         3         3           303423         Research and Seminar in Physical Theraps         3         3         3           303423         Professional Physical Theraps Practicum 4 <td>COND Lisss 2.20 and above without P</td>                                                                                                    | COND Lisss 2.20 and above without P                                                                                                    |
| 303327         Professional Physical Therapy Practicum 3         3           CA         6         CE         6         CF         16.30         GRA         2.75           CA         134         CE         134         CP         255.90         CRN         2.07         Pro           7REST SEMESTER 2019         3         3         3         3         3         3         3           303421         Community Medicine for Physical Therapy         3         3         3         3         3         3         3         3         3         3         3         3         3         3         3         3         3         3         3         3         3         3         3         3         3         3         3         3         3         3         3         3         3         3         3         3         3         3         3         3         3         3         3         3         3         3         3         3         3         3         3         3         3         3         3         3         3         3         3         3         3         3         3         3         3         3 <td></td>                                                                                                    |                                                                                                    |
| CA       6       CE       6       CF       14.50       GN       2.75         CCA       134       CCE       134       CCF       255.50       CGPA       2.497       Promotion         7183T       SEMESTER 2019       2       2       2       2       2       2       2       2       2       2       2       2       2       2       2       2       2       2       2       2       2       2       2       2       2       2       2       2       2       2       2       2       2       2       2       2       2       2       2       2       2       2       2       2       2       2       2       2       2       2       2       2       2       2       2       2       2       2       2       2       2       2       2       2       2       2       2       2       2       2       2       2       2       2       2       2       2       2       2       2       2       2       2       2       2       2       2       2       2       2       2       2       2       2 <td< td=""><td></td></td<>                                                                                                    |                                                                                                    |
| CCA     1.34     CCE     1.34     CCE     1.33     CCE     1.35     CCE     1.35     CCE     1.35     CCE     1.35     CCE     1.34     CCE     1.44     CCE     1.44     CCE     1.45     CCE     1.45 <td< td=""><td>SUMMARY OF PRACTICE</td></td<>                                                                                                    | SUMMARY OF PRACTICE                                                                                                    |
| PIRST SEMESTER 2019         2           302101         Fundamental Pathology         2           303317         Respiratory and Cardiovascular Physical Thampy         3           303421         Community Medicines for Physical Thampy         3           303422         Developmental Pathology and         3           303424         Developmental Pathology and         3           303425         Developmental Pathology and         3           303431         Research and Seminar in Physical Thampiat         3           303431         Research and Seminar in Physical Thampy         3           303431         Research and Seminar in Physical Thampy         3           303431         Research and Seminar in Physical Thampy         3           303431         Rosearch and Seminar in Physical Thampy         3           303435         Professional Physical Thampy Practicum 4         3           303430         Professional Physical Thampy Practicum 5         3           303430         Professional Physical Thampy Practicum 6         3           303430         Professional Physical Thampy Practicum 6         3           303430         Professional Physical Thampy Practicum 6         3                                                                                                    | feasional Physical Therapy Practicum 1 - 6 1,092 Hours                                                                                                    |
| 302101     Fundamental Pathology     2       303312     Respiratory and Cardiovascular Physical     3       303421     Community Medicine for Physical Therapy     3       303422     Developmental Psychology and     3       303422     Developmental Psychology and     3       303424     Health Care System and Project     2       303432     Research and Seminar in Physical Therapy     3       303432     Research and Seminar in Physical Therapy     3       303432     Research and Seminar in Physical Therapy     3       303432     Research and Seminar in Physical Therapy     3       303432     Professional Physical Therapy Precticum 4     3       303430     Professional Physical Therapy Precticum 5     3       303430     Professional Physical Therapy Precticum 5     3       303430     Professional Physical Therapy Precticum 5     3       303430     Professional Physical Therapy Precticum 5     3       30430     Professional Physical Therapy Precticum 5     3       303430     Professional Physical Therapy Precticum 5     3       30430     Professional Physical Therapy Precticum 5     3                                                                                                    |                                                                                                    |
| 303317     Respiratory and Cardiovascular Physical     3       303421     Community Mediciss for Physical Tharapy     3       303422     Developmental Psychology and     3       Paydiatrics for Physical Tharapit     3       303424     Health Care System and Project     2       303424     Health Care System and Project     2       303424     Health Care System and Project     2       303425     Research and Seminar in Physical Tharapy     3       303426     Life Care 16     CP 37.00     GPA 2.18       CCA     145     C2 16     CP 37.00     GPA 2.18       SECOND SEMESTER 2019     3     3     3       303420     Professional Physical Therapy Practicum 4     3       303420     Professional Physical Therapy Practicum 5     3       303420     Professional Physical Therapy Practicum 5     3       303420     Professional Physical Therapy Practicum 5     3       303420     Professional Physical Therapy Practicum 5     3       303420     Professional Physical Therapy Practicum 5     3       30430     Professional Physical Therapy Practicum 5     3       304400     GPA 2.46     3                                                                                                    |                                                                                                    |
| Theory 1           Theory 1           Solution of the second of the second of the secon |                                                                                                    |
| 303422     Developmental Psychology and     3       Psychiatrics for Physical Therapist     3       303421     Developmental Therapist     2       303424     Hanagement     2       303431     Research and Seminar in Physical Therapy     3       303431     Research and Seminar in Physical Therapy     3       303435     Professional Physical Therapy Practicum 4     3       303432     Professional Physical Therapy Practicum 4     3       303430     Professional Physical Therapy Practicum 5     3       303430     Professional Physical Therapy Practicum 6     3       303430     Professional Physical Therapy Practicum 6     3                                                                                                    |                                                                                                    |
| Psychiatrics for Physical Theraplat           303424         Health Care Systam and Project         2           303431         Research and Seminar in Physical Therapy         3           30424         Health Care Systam and Project         2           303431         Research and Seminar in Physical Therapy         3           30424         Health Care Systam and Project         3           30425         Professional Physical Therapy Practicum 6         3           303429         Professional Physical Therapy Practicum 6         3           303430         Professional Physical Therapy Practicum 6         3           303430         Professional Physical Therapy Practicum 6         3                                                                                                    |                                                                                                    |
| 303424         Health Care System and Project         2           Management         2           303431         Research and Seminar in Physical Therapy         3           CA         14         C2         16         C7         37.00         GN         2.15           CCA         145         C2         16         C7         37.00         GN         2.15           CCA         145         C2         145         C7         285.00         C31A         2.12           SECOND         SEMESTER 2019         3         3         3         3         3           303420         Professional Physical Therapy Practicum 4         3         3         3         3           303430         Professional Physical Therapy Practicum 5         3         3         3         3           CA         9         C2         9         C7         24.00         GN         2.66                                                                                                    |                                                                                                    |
| 303431         Research and Seminar in Physical Therapy         3           CA         36         CE         16         CP         37.00         GPA         2.31           CA         145         CE         16         CP         37.00         GPA         2.31           CCA         145         CE         146         CP         285.00         CGPA         2.12           SECOND         SEMESTER         2019         3         3         3         3           303420         Professional Physical Therapy Practicum 5         3         3         3           303430         Professional Physical Therapy Practicum 5         3         3         3           CA         9         CE         9         CP         24.00         GPA         2.66                                                                                                    |                                                                                                    |
| CA         14         C2         16         CP         37.00         GPA         2.31           CCA         1.45         CCP         2.45         CCP         285.00         CGPA         2.13           EECOND         5EMESTER 2019         303420         Professional Physical Therapy Precticum 4         3         3           303420         Professional Physical Therapy Precticum 6         3         3         3           303430         Professional Physical Therapy Precticum 6         3         3         3           CA         9         CE         9         CF         24.00         GFA         2.45                                                                                                    |                                                                                                    |
| CCA         1-45         CCP         245         CCP         285.00         CDH         3.13           SECOND         SEMESTER 2019         303423         Professional Physical Therapy Practicum 4         3         3         3           303432         Professional Physical Therapy Practicum 5         3         3         3         3           303430         Professional Physical Therapy Practicum 6         3         3         3         3           303430         Professional Physical Therapy Practicum 6         3         3         3         3           30430         Professional Physical Therapy Practicum 6         3         3         3         3           CA         9         02         9         C7         24.00         GFA         2.66                                                                                                    |                                                                                                    |
| SECOND SEMESTER 2019 303428 Professional Physical Therapy Practicum 4 3 303429 Professional Physical Therapy Practicum 5 3 303430 Professional Physical Therapy Practicum 6 3 CA 9 CE 9 CT 24.00 GR 2.66                                                                                                    |                                                                                                    |
| 201423 Professional Physical Therapy Practicum 4 3<br>303429 Professional Physical Therapy Practicum 5 3<br>303430 Professional Physical Therapy Practicum 6 3<br>CA 9 CE 9 CF 24.00 GR 2.66                                                                                                    |                                                                                                    |
| 203429         Professional Physical Instruct Precisions 4         3           203429         Professional Physical Therapy Precisions 5         3           203430         Professional Physical Therapy Precisions 5         3           203430         Professional Physical Therapy Precisions 6         3           203430         Professional Physical Therapy Precisions 6         3           204430         Professional Physical Therapy Precisions 6         3           204430         Professional Physical Therapy Precisions 6         3           20440         GFA 2.66         24                                                                                                    |                                                                                                    |
| 303430         Professional Physical Therapy Precticum 6         3           CA         9         2         9         CP         24.00         GFA         2.66           CA         9         CP         9         CP         24.00         GFA         2.66                                                                                                    |                                                                                                    |
| CA 9 C2 9 C7 24.00 G7A 2.66                                                                                                    |                                                                                                    |
|                                                                                                    |                                                                                                    |
| CDA star CD2 star CD2 starter CD4% starter                                                                                                    |                                                                                                    |
| TIDET SPRETTED 2020                                                                                                    |                                                                                                    |
| 201214 English for Communication in Physical                                                                                                    |                                                                                                    |
| Therapy Clinics                                                                                                    |                                                                                                    |
| 302101 Fundamental Pathology 2                                                                                                    |                                                                                                    |
| 303203 Electrodiagnosis and Electrotherapy 3                                                                                                    |                                                                                                    |
| 2 2 2 2 2 2 2 2 2 2 2 2 2 2 2 2 2 2 2                                                                                                    |                                                                                                    |
| CA . CE . CF 100 CH 100                                                                                                    |                                                                                                    |
|                                                                                                    |                                                                                                    |
| TRST SEMESTER 2021                                                                                                    |                                                                                                    |
| 302101 Fundamental Pathology 2                                                                                                    |                                                                                                    |
| CA 2 CE 2 CP 4.00 GPA 2.00                                                                                                    |                                                                                                    |
| CCA 184 CCE 156 CCP 321.00 CGFA 3.21                                                                                                    |                                                                                                    |
|                                                                                                    |                                                                                                    |
|                                                                                                    |                                                                                                    |
|                                                                                                    |                                                                                                    |

Registrar

This document is issued by the aut unmostivitientleasonatelus?

Date 25-06-2022

# 2. การตรวจสอบคุณวุฒิการศึกษาทำได้ดังนี้

2.1 ตรวจสอบผ่าน ระบบของ ETDA https://validation.teda.th/webportal/v2/#/validate หรือ สแกน QR CODE ในเอกสาร Digital Transcript หน้า 1

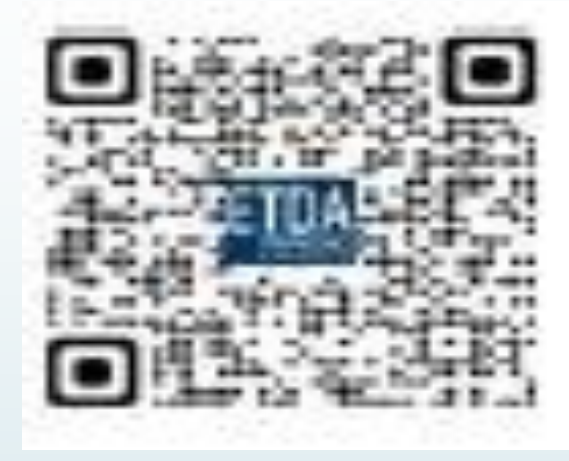

2.2 ตรวจสอบผ่าน ระบบของ วิทยาลัยเซนต์หลุยส์ สแกน QR CODE ของวิทยาลัยฯ ในเอกสาร Digital Transcript หน้า 1

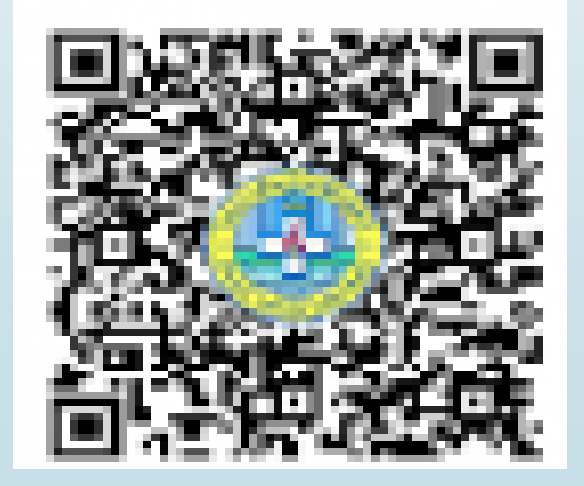

### 2.1 ตรวจสอบผ่าน ระบบของ ETDA https://validation.teda.th/webportal/v2/#/validate หรือ สแกน QR CODE ในเอกสาร Digital

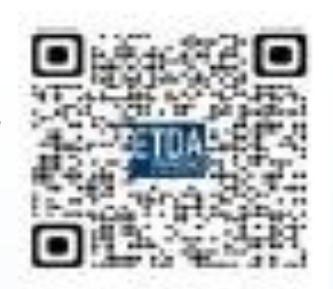

🗹 info@etda.or.th 0-2123-1234 เงื่อนไขการให้บริการ การค้มครองข้อมลส่วนบุคคล ตรวจสอบเอกสารอิเล็กทรอบิกส์ คำถามที่พบบ่อย ติดต่อ ตรวจสอบเอกสาร เลือกเอกสารที่ต้องการตรวจสอบ รองรับเอกสาร PDF, XML, เอกสารตามโครงการ e-Tax Invoice by Email และ e-Tax Invoice and e-Receipt นำไฟล์ PDF เข้าตรวจสอบ Choose File No file chosen กดยื่นยันตัวตน I'm not a robot Privacy • Terms **หมายเหต**ุ: การตรวจสอบดังกล่าวเป็นการตรวจสอบการประทับรับรองเวลา ลายมือชื่ออิเล็กทรอนิกส์ และการเปลี่ยนแปลงใด ๆ ที่เกิดแก่เอกสารภายหลัง ประทับรับรองเวลาและ/หรือลงลายมือชื่ออิเล็กทรอนิกส์ แต่ไม่รวมถึงการตรวจสอบความถูกต้องของเนื้อหาในเอกสารนั้น ๆ ทั้งนี้ สามารถตรวจสอบราย ้ละเอียดเงื่อนไขการให้บริการได้ที่ คลิก กดยื่นยันการตรวจสอบ ตรวจสอเ

#### ตัวอย่าง

นำไฟล์เข่าตรวจสอบและยืนยันตัวตน

|                           |                                            |                                                              |                                                                                                    | 🤳 0-2123-1234                                                                                                    |
|---------------------------|--------------------------------------------|--------------------------------------------------------------|----------------------------------------------------------------------------------------------------|----------------------------------------------------------------------------------------------------|
| คำถามที่พบบ่อย            | ติดต่อ                                     | เงื่อนไขการให้บริการ                                         | การคุ้มครองข้อมูลส่วนบุคคล                                                                              |                                                                                                    |
| สอบ<br>เรตามโครงการ e-Tax | Invoice by                                 | r Email และ e-Tax Invoid                                     | ce and e-Receipt                                                                                        |                                                                                                    |
| Choose                    | File 1505                                  | 01043E pdf                                                   |                                                                                                    |                                                                                                    |
|                           | ศำถามที่พบบ่อย<br>สอบ<br>รตามโครงการ e-Tax | ศำถามที่พบบ่อย ติดต่อ<br>สอบ<br>รตามโครงการ e-Tax Invoice by | ศำถามที่พบบ่อย ติดต่อ เงื่อนไขการให้บริการ<br>สอบ<br>รตามโครงการ e-Tax Invoice by Email และ e-Tax Invoi | ศำถามที่พบบ่อย ติดต่อ เงื่อนไขการให้บริการ การคุ้มครองข้อมูลส่วนบุคคล<br>สอบ<br>รตามโครงการ e-Tax Invoice by Email และ e-Tax Invoice and e-Receipt |

**หมายเหต**ะ การตรวจสอบดังกล่าวเป็นการตรวจสอบการประทับรับรองเวลา ลายมือชื่ออิเล็กทรอนิกส์ และการเปลี่ยนแปลงใด ๆ ที่เกิดแก่เอกสารภายหลัง ประทับรั้งรองเวลาและ/หรือลงลายมือชื่ออิเล็กทรอนิกส์ แต่ไม่รวมถึงการตรวจสอบความถูกต้องของเนื้อหาในเอกสารนั้น ๆ ทั้งนี้ สามารถตรวจสอบราย ละเอียดเงื่อนไขการให้บริการได้ที่ คลิก

reCAPTCHA Privecy - Terms

ตรวอสอบ

# หน้าจอ ผลการตรวจสอบเอกสารที่ถูกต้อง

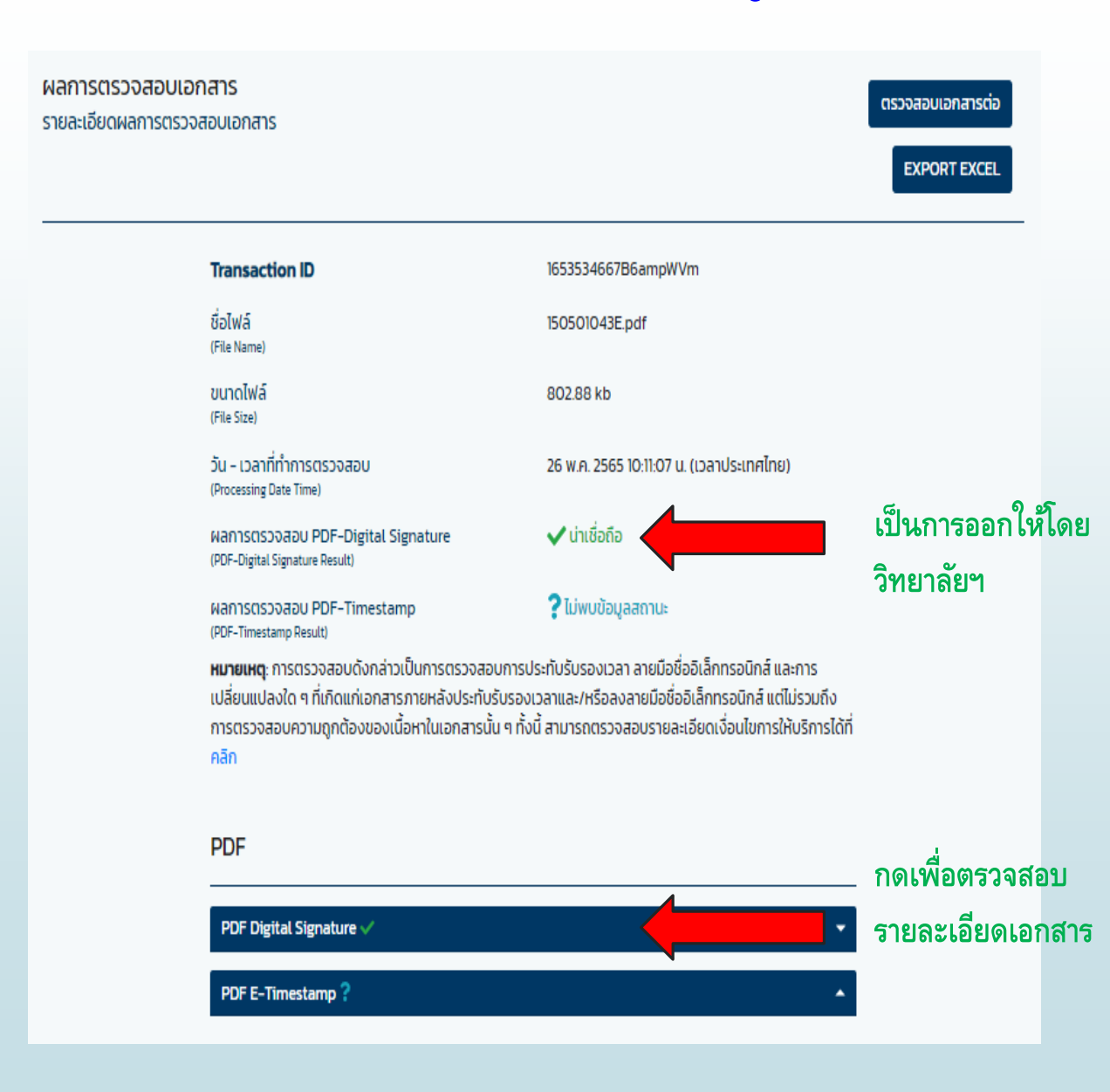

## หน้าจอแสดงรายละเอียด Digital Signature

PDF

| PDF Digital Signature 🗸                                                | •                                         |
|------------------------------------------------------------------------|-------------------------------------------|
| ผลการตรวจสอบลายมือชื่อดิจิทัล<br>(Digital Signature Validation Result) | 🗸 น่าเชื่อถือ                             |
| หน่วยงานผู้ลงลายมือชื่อดิจิทัล<br><sup>(Organization Namo)</sup>       | ไม่ระบุ                                   |
| ผู้ลงลายมือชื่อดิจิทัล<br>(Digital Signature Signer)                   | วิทยาลัยเชนต์หลุยส์                       |
| ผู้ออกใบรับรองอิเล็กทรอนิกส์<br>(Certification Authority)              | INET CA - GI                              |
| วันที่ลงลายมือชื่อดิจิทัล<br>(Sign Digital Signature Date)             | 25 เม.ย. 2565 14:47:12 น. (เวลาประเทศไทย) |
| วันออกใบรับรองอิเล็กทรอนิกส์<br>(Certificate Create Date)              | 29 ต.ค. 2564 16:19:50 น. (เวลาประเทศไทย)  |
| วันหมดอายุใบรับรองอิเล็กทรอนิกส์<br>(Certificate Expiration Date)      | 29 ต.ศ. 2566 16:19:50 น. (เวลาประเทศไทย)  |
| เหตุผลการลงนาม<br><sup>(Reason)</sup>                                  | -                                         |
| สถานะ<br>(Status)                                                      | การลงลายมือชื่อดิจิทัลมีความน่าเชื่อถือ   |
| ผลการตรวจสอบ LTV<br>(LTV Result)                                       | -                                         |
| ผลการตรวจสอบ LTA<br>(LTA Result)                                       | -                                         |
| ประเภทลายมือชื่อดิจิทัล<br><sup>(Signature Type)</sup>                 | Approval signature                        |
| ผลการตรวจสอบประเภทลายมือชื่อดิจิทัล<br>(Signeture Type Result)         | ลายมือชื่อดิจิทัลประเภทอนุมัติถูกต้อง     |

# หน้าจอแสดงผล เอกสารที่ไม่ถูกต้อง

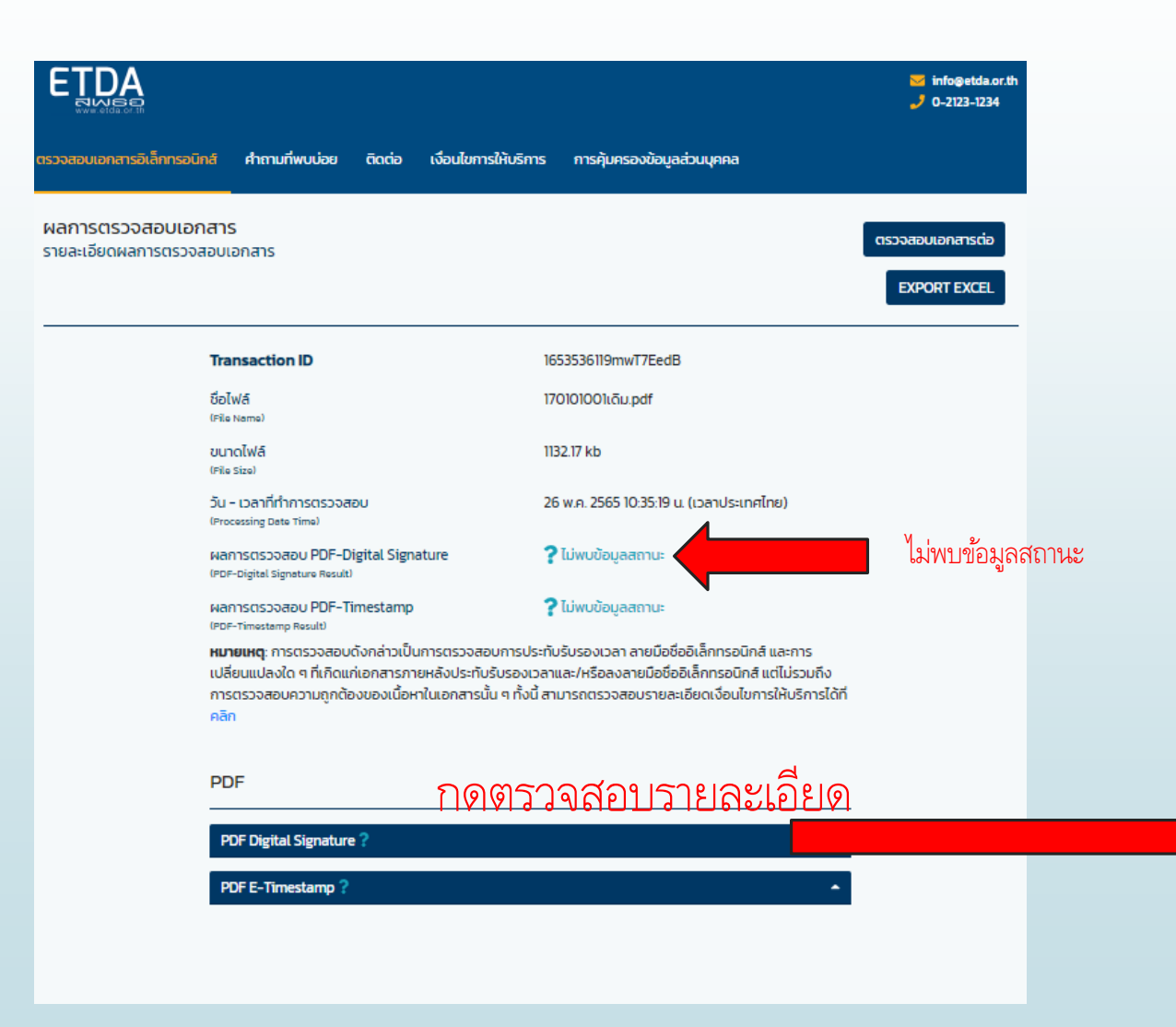

## กดตรวจสอบรายละเอียด จะปรากฏ

#### PDF

#### PDF Digital Signature

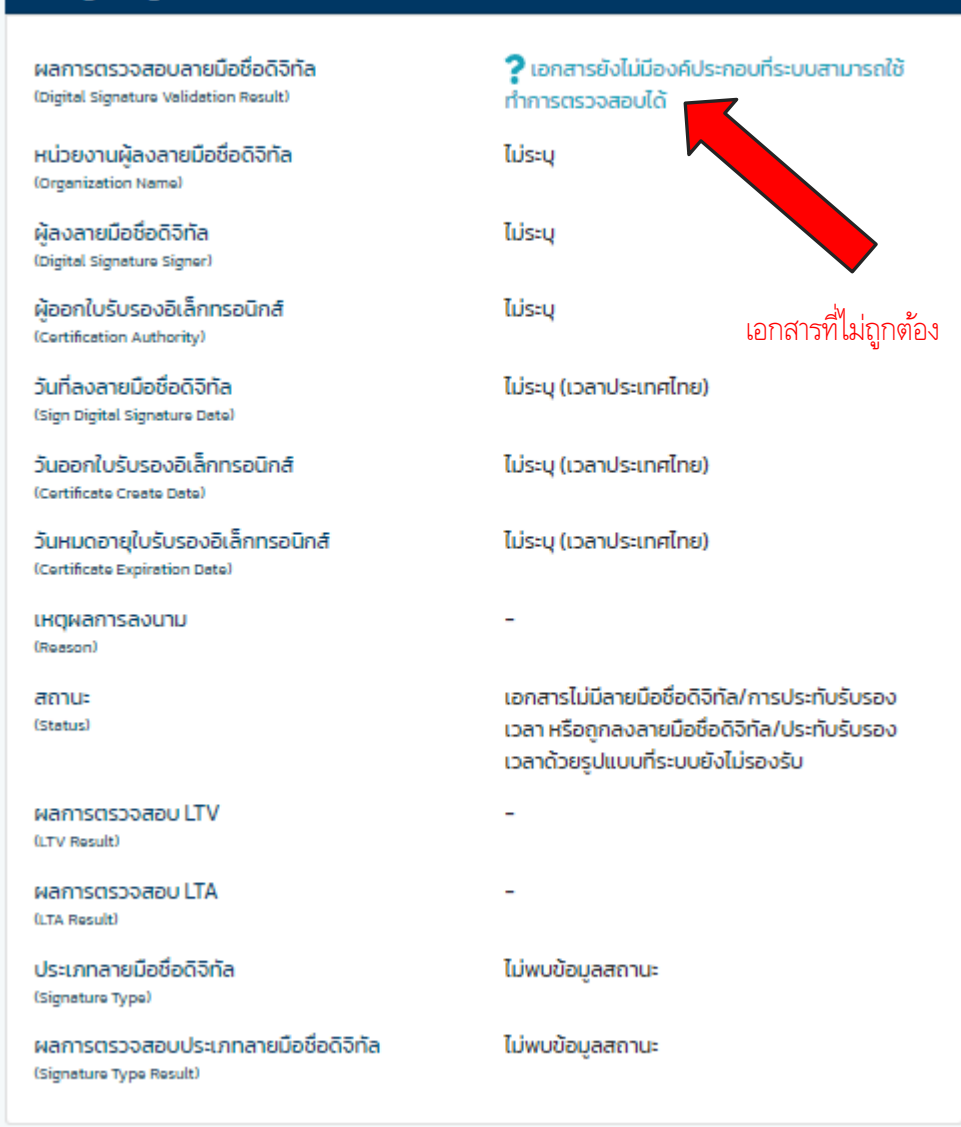

#### PDF E-Timestamp ?

## 2.2 ตรวจสอบผ่าน ระบบของ วิทยาลัยเซนต์หลุยส์ สแกน QR CODE ของวิทยาลัยฯ ในเอกสาร Digital Transcript หน้า 1

| จะปรากฏหา | น้าจอ 1 แสดงชื่อศิษย์เก่าที่ขอตรวจสอบ<br>E ALUMNI - DB<br>ระบบงานศิษย์เก่า<br>ขอตรวจสอบข้อมูลนักศึกษา<br>กรอกรายละเอียดสำหรับการขอตรวจสอบข้อมูลนักศึกษา<br>วิทยาลัยเซนต์หลุยส์ โทร.026755304 #5120 #5121<br>ทางวิทยาลัยเซนต์หลุยส์จะทำการส่งกลับ Email ให้เร็วที่สุด |
|-----------|----------------------------------------------------------------------------------------------------|
|           | นาย                                                                                                    |
|           | ชื่อผู้ติดต่อขอเอกสาร / บริษัท 💽                                                                                                    |
|           | Email Address                                                                                                    |
|           | เบอร์โทรศัพท์ที่ติดต่อได้สะดวก 🛛                                                                                                    |
|           | 🗸 ยืนยันการขอตรวจสอบข้อมูลนักศึกษา                                                                                                    |
|           |                                                                                                    |
|           | © 2018 2010 Alumni Databasa   SLO V/1 0 9                                                                                                    |

🗸 ยืนยันการขอตรวจสอบข้อมูลนักศึกษา

© 2018-2019 Alumni Database | SLC V1.0.8

C

<

£

Alumni Database | SLC

https://apply.slc.ac.th

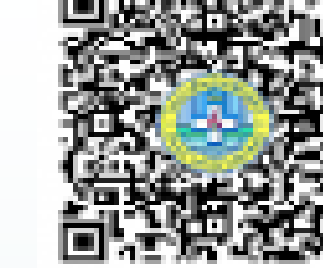

X

 $\sim$ 

 $\sim$ 

 $\sim$ 

 $\sim$ 

กดยืนยัน

:

| Alumni Database        | SLC |
|------------------------|-----|
| https://apply.slc.ac.t | h   |

Х

จะปรากฏหน้าจอ 3 Confirm โดยวิทยาลัยฯ จะทำ การ<mark>ตรวจสอบและส่งกลับทาง Email</mark>

### Confirm

## Success! ขอบคุณสำหรับข้อมูล

ทางวิทยาลัยเซนต์หลุยส์จะทำการส่งกลับ Email ให้เร็วที่สุด

การนำ **Digital Transcript** ไปใช้ 1. <u>กรณีที่หน่วยงานรับรูปแบบ File</u> ให้บัณฑิตใช้ File Digital Transcript (File PDF) ส่งให้ หน่วยงานที่ทำการสมัครงาน ศึกษาต่อ หรือ อื่นๆ 2. <u>กรณีหน่วยงานต้องการเป็นกระดาษ</u> ให้บัณฑิต ปริ้นเอกสารและรับรองสำเนาถูกต้อง ส่งให้ หน่วยงานที่ทำการสมัครงาน ศึกษาต่อ หรือ อื่นๆ

> \*\*\*สอบถามข้อมูลเพิ่มเติมติดต่อ\*\*\* งานทะเบียนและประมวลผล วิทยาลัยเซนต์หลุยส์ โทร. 02-6755304 ต่อ 5101 และ 5110 Email reg@slc.ac.th